## Configuration MultiCam REINITIALISER / REMPLACER UNE MACHINE

## Restaurer la configuration Multicam sur une nouvelle machine

Lors d'une réinstallation, réinitialisation ou un remplacement d'une machine Multicam, il faut penser dans un premier temps à sauvegarder la configuration du Multicam pour pouvoir la restaurer après réinitialisation ou bien sur la nouvelle machine

. . . . . . . . . . . . . . . .

Pour sauvegarder la configuration pour la restaurer plus tard dans la même ou une autre machine, vous devez sauvegarder 2 dossiers :

- "Multicam Library" => C:\Multicam Library

- "Multicam" => C:\ProgramData\Multicam (si c'est pour le même ordinateur, vous prenez le dossier au complet, si c'est pour un autre ordinateur voir l'image ci-après puis vous choisissez les dossiers dont vous avez besoin)

\* N'oubliez pas que la Licence Multicam ne peut pas être utilisée pour une autre machine

| → ~ ↑ 📑 > Ce     | PC > Win10 (C:) > ProgramData > MultiCam |                  |                     | ڻ ~    | ,0 R |
|------------------|------------------------------------------|------------------|---------------------|--------|------|
| ^                | Nom                                      | Modifié le       | Туре                | Taille |      |
| Accès rapide     | ArchivedLogs                             | 02/12/2021 17:40 | Dossier de fichiers |        |      |
| 🔜 Bureau 🛛 🖈     | Assist                                   | 09/12/2021 14:05 | Dossier de fichiers |        | 1    |
| 🖶 Téléchargeme 🖈 | AutoFraming                              | 09/12/2021 14:05 | Dossier de fichiers |        |      |
| 😤 Documents 🖈    | CameraPresets                            | 09/12/2021 14:05 | Dossier de fichiers |        |      |
| 📰 Images 🛛 🖈     | Conf                                     | 02/12/2021 17:40 | Dossier de fichiers |        |      |
| Musique          | Core                                     | 09/12/2021 14:05 | Dossier de fichiers |        |      |
| RadioFrance Inst | Input                                    | 09/12/2021 14:05 | Dossier de fichiers |        |      |
| SCRIPT           | InSitu                                   | 02/12/2021 17:40 | Dossier de fichiers |        |      |
| Vidéos           | Licence                                  | 09/12/2021 11:39 | Dossier de fichiers |        |      |
|                  | Logs                                     | 09/12/2021 11:38 | Dossier de fichiers |        |      |
| OneDrive         | 📙 Radio                                  | 09/12/2021 14:05 | Dossier de fichiers |        |      |
|                  |                                          | 02/12/2021 17:40 | Dossier de fichiers |        |      |
| CEPC             | Resources                                | 02/12/2021 17:40 | Dossier de fichiers |        |      |
| Bureau           | SavedPresets                             | 09/12/2021 14:05 | Dossier de fichiers |        |      |
| Documents        | 🧧 Studio                                 | 09/12/2021 14:05 | Dossier de fichiers |        |      |
| 📰 Images         | Tools                                    | 02/12/2021 17:37 | Dossier de fichiers |        |      |
| 👌 Musique        | 😰 apiusers                               | 24/02/2021 11:48 | Document XML        | 1 Ko   |      |
| Objets 3D        | 👚 cropzones                              | 03/02/2021 17:43 | Document XML        | 2 Ko   |      |
| L Téléchargement | 👚 LogFilters                             | 21/05/2021 17:53 | Document XML        | 2 Ko   |      |
| Vidéor           | 😰 mru                                    | 09/12/2021 05:53 | Document XML        | 2 Ko   |      |
| and the cos      | RecordingsDatabase.sqlite                | 09/12/2021 09:08 | Fichier SQLITE      | 968 Ko |      |

Transfert tous les dossiers vers la nouvelle machine sauf « ArchivedLogs , Licence, Logs, Tools » ainsi que les dossiers vides, dans le cas présent, « conf et InSitu » car cette machine a seulement une licence « Radio et Studio »